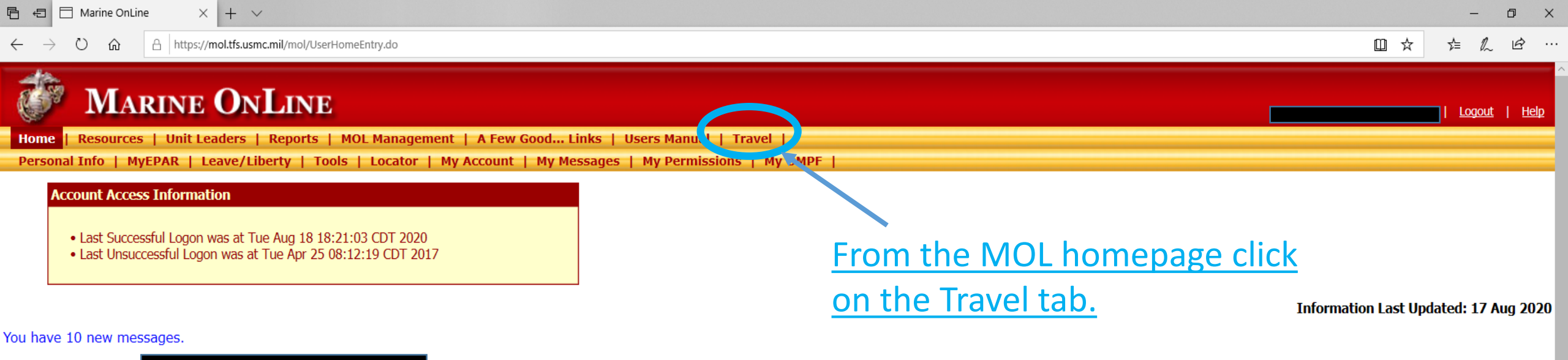

#### Notifications for

| ⊗Col | lapse | List |
|------|-------|------|
|      | -apso |      |

| • | oughee    |                    |        |                                                                                                    |      |
|---|-----------|--------------------|--------|----------------------------------------------------------------------------------------------------|------|
|   | Read      | Date and Time      | System | Subject                                                                                                    |      |
|   | $\sim$    | 11 Jul 2020 @ 1727 | MOL    | All assigned permissions (1) for Headquarters Element (RUC:20230) have been revoked due to a unit membership change.                                                                                                    | View |
|   |           | 01 Jul 2020 @ 0943 | MOL    | You have been assigned the DTMS Admin Certifier permission for IPAC-OKINAWA (ADMIN RUC) (46124) with Execute authority.                                                                                                    | View |
|   | $\sim$    | 01 Jul 2020 @ 0943 | MOL    | Your DTMS Admin Role Control Agent permission for IPAC-OKINAWA (ADMIN RUC) (46124) has been updated. You now have Execute authority.                                                                                                    | View |
|   | $\sim$    | 01 Jul 2020 @ 0942 | MOL    | You have been assigned the DTMS Admin Role Control Agent permission for IPAC-OKINAWA (ADMIN RUC) (46124) with Execute authority.                                                                                                    | View |
|   | $\sim$    | 01 Jul 2020 @ 0941 | MOL    | Your DTMS Admin Certifier permission for IPAC-OKINAWA (ADMIN RUC) (46124) has been revoked.                                                                                                    | View |
|   |           | 01 Jul 2020 @ 0939 | MOL    | You have been assigned the DTMS Admin Certifier permission for IPAC-OKINAWA (ADMIN RUC) (46124) with Execute authority.                                                                                                    | View |
|   | $\sim$    | 01 Jul 2020 @ 0938 | MOL    | Your DTMS Admin Certifier permission for IPAC-OKINAWA (ADMIN RUC) (46124) has been revoked.                                                                                                    | View |
|   | $\square$ | 23 Jun 2020 @ 0943 | MOL    | All assigned permissions (1) for MISSA have been revoked SGT JORDAN T. HILTNER.                                                                                                    | View |
|   | $\sim$    | 18 Jun 2020 @ 1210 | MOL    | Your DTMS Online Transaction Certifier permission for IPAC-OKINAWA (ADMIN RUC) (46124) has been revoked.                                                                                                    | View |
|   |           | 18 Jun 2020 @ 1210 | MOL    | You have been assigned the DTMS Online Transaction Certifier permission for IPAC-OKINAWA (ADMIN RUC) (46124) with Execute authority.                                                                                                    | View |
|   | $\sim$    | 12 Jun 2020 @ 0815 | MOL    | You have been assigned the 20230 SECTION OFFICER/SNCO template assignment for H&S BN MCIPAC-MCB CAMP BUTLER JA (20230) with Execute authority.                                                                                                | View |
|   |           | 12 Jun 2020 @ 0815 | MOL    | You have been assigned the Outbound Interview Reviewer permission for H&S BN MCIPAC-MCB CAMP BUTLER JA (20230) with Execute authority.                                                                                                    | View |
|   | $\sim$    | 12 Jun 2020 @ 0815 | MOL    | You have been assigned the Create Account Approver permission for H&S BN MCIPAC-MCB CAMP BUTLER JA (20230) with Execute authority.                                                                                                    | View |
|   |           | 12 Jun 2020 @ 0815 | MOL    | You have been assigned the 20230 SECTION OFFICER/SNCO template assignment for H&S BN MCIPAC-MCB CAMP BUTLER JA Company A Installation Personnel Administration Center Customer Service Department (20230-A-IPAC-ISVC) with Execute authority. | View |
|   | $\sim$    | 02 Jun 2020 @ 0755 | MOL    | INFO: Close Pro Con Occasion                                                                                                    | View |
|   |           | 04 May 2020 @ 1015 | MOL    | INFO: Close Pro Con Occasion                                                                                                    | View |
|   |           | 1E Ame 2020 @ 07E0 | MOL    | CC: Cresial Liberty request for CDL IDEDCUN RAVANMUNICH has been recalled on 14 Apr 2020 @ 1750                                                                                                    | View |

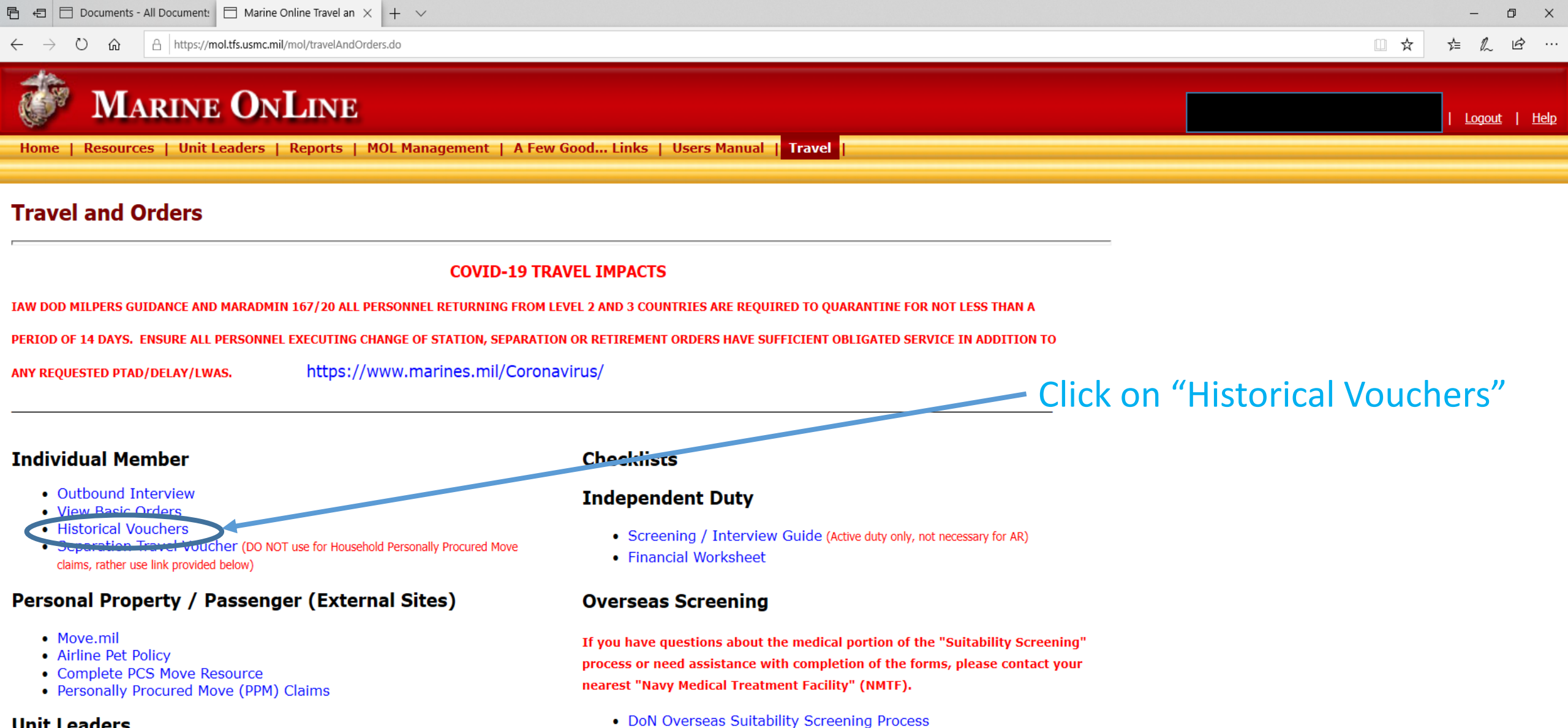

- Unit Leaders
  - Outbound Management

### • NAVMED 1300/2

• DD Form 2807-1

• NAVMED 1300/1

• NAVPERS 1300/16

 $\leftarrow$ 

놀 🖻

# Historical Vouchers

MOL Home | Logout | 🕐

**My Historical Vouchers Reset Filters** Amount Pd ᅌ SDN 🗘 Voucher # ᅌ Date Pd 💌 Туре 🗘 Generate PDF  $\sim$ DD1351\_2 PCS 815183 20191002 \$4.346.73 C DD1351\_2 OTHER 811827 20140620 \$2,860.55 C 483580 20140512 \$471.80 ۵ DD1351\_2 OTHER C DD1351\_2 OTHER 482386 20140408 \$454.95 C DD1351\_2 OTHER 482043 20140320 \$505.50 C 832942 DD1351\_2 OTHER 20130701 \$547.66 C 886584 \$2,098.49 NAVMC\_11115 OTHER 20130429 0 NAVMC\_11115 OTHER 854863 \$1,498.47 20110316

Review the payment date and make sure it is after your PCS Date. Click on the "Generate PDF" icon to view your voucher.

| Personal Data     | - Privacy Act of 1974 - Hand | le with care     | Page No: | 1 |
|-------------------|------------------------------|------------------|----------|---|
| RELEASE 7.1.1     | Travel Voucher Summary       | Block: 190       | 9170020  |   |
| CLAIM NO: 1026507 |                              |                  |          |   |
|                   | DO Vouc                      | her No. 815183   |          |   |
| 20230             |                              |                  |          |   |
| Name:             |                              | Paid By          |          |   |
| UNIT 35001        |                              |                  |          |   |
| FPO AP 96373      |                              | DSSN 6160        |          |   |
|                   | I                            | II MEF DISBURSIN | IG       |   |

Paid 10/02/19

Start Date: 08/16/19 End Date: 08/31/19

DC o

Detach Date, 00/01/10 Depart Date, 00/01/10

EDO VD OCCOV OVOE

CAMP FOSTER, OKINAWA, JAPAN

×

 $\wedge$ 

×

v

ø ×

? Sign In

Enable All Features

\_

DC

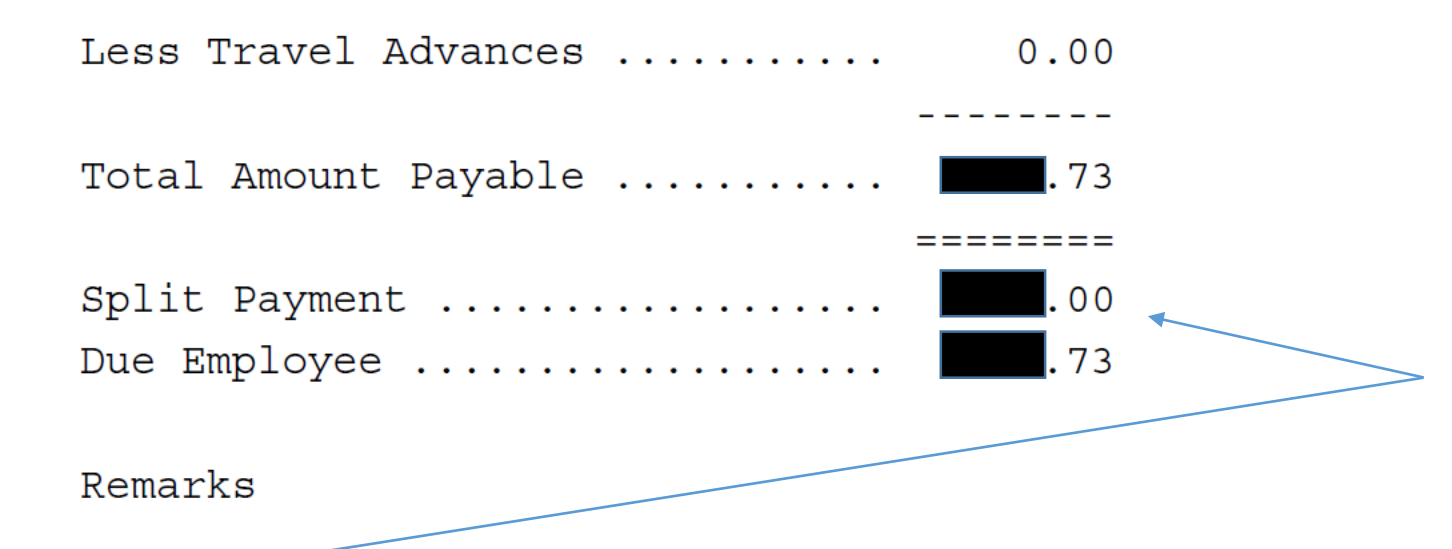

Review the totals paid and remarks to determine if a supplemental claim should be completed.

MBR PCS TO OKINAWA WITH DEP, MBR PAID PER DIEM, DEP PER DIEM, MBR PAID TLE, DLA, AIRFARE REIMBURSED AT ACTUAL RATE DUE TO BEING MORE ADVANTAGEOUS THAN THE GTR RATE, SPLIT PAYMENT MADE TO GTCC.

Accounting Summary IBOP Code: US

091701 AA 1791105 2750 0021 41690 067443 2D 74124 US 000239470976 M7000219CTB M7000219CTB91VE 97.50 091701 AA 1791105 2750 0021 41690 067443 2D 74172 US 000239470976 M7000219CTB

## ▶ 🖑 | ⊖ ⊕ 207% 🗸 🕒 | 📩 🐼 🛃 | 🚠

ð X

(?) Sign In

# Other Benefits

- You will be able to pull copies of your orders when needed as all documents used to support payment should be uploaded.
- You can self-audit and ensure you were paid appropriately.
- You can understand why you weren't reimbursed a certain expense.